## انتخاب واحد نیمسال دوم تحصیلی ۱۴۰۲-۱۴۰۱

## از طريق آدرس pooya.kashanu.ac.ir يا kashanu.ac.ir (قسمت دسترسی سريع، پرتال اعضاء)

| برنامه زمانبندی بر اساس ورودی |              |                     |                                 |
|-------------------------------|--------------|---------------------|---------------------------------|
| ساعت<br>پايان                 | ساعت<br>شروع | تاريخ               | ورودى                           |
| ٩صبح                          | ٩صبح         | ۸ بهمن الی ۹ بهمن   | ورودیهای ۱۳۹۸ و ماقبل           |
| ٩                             | ٩            | ۹ بهمن الی ۱۰ بهمن  | ورودیهای ۱۳۹۹                   |
| ٩                             | ٩            | ۱۰ بهمن الی ۱۱ بهمن | ورودیهای ۱۴۰۰                   |
| ٩                             | ٩            | ۱۱ بهمن الی ۱۲ بهمن | ورودیهای ۱۴۰۱                   |
| ۲۳                            | ٩            | ۱۲ بهمن الی ۱۳ بهمن | ترميم انتخاب واحد (همه ورودىها) |
|                               |              | ۱۶ بهمن الی ۱۸ بهمن | كنترل انتخاب واحد               |

## راهنمای انتخاب واحد: شروع کلاس ها ۱۴۰۱/۱۱/۱۶

۱-با یکی از آدرسهای فوقالذکر وارد پورتال دانشجویی شوید.

۲- پس از ورود به پورتال دانشجویی، سربرگ آموزشی در قسمت گروههای درسی مجاز، دروس و گروههای موردنظر را یادداشت نموده، سپس با ورود به قسمت انتخاب واحد، دروس موردنظر را انتخاب و گروه درس را وارد نمایید. با کلیک روی دکمه اعمال، انتخاب واحد انجام خواهد شد.

اداره خدمات آموزشی دانشگاه کاشان

حذف و اضافه: ٢٣ و ٢۴ بهمنماه ١۴٠١

\* مطابق آییننامه آموزشی دانشجوی کارشناسی مجاز به حذف و اضافه

\*دانشجو ملزم به رعایت کف انتخاب واحد است(کارشناسی:حداقل ۱۲ واحد-کارشناسی ارشد: حداقل ۸ واحد-دکتری: حداقل ۶ واحد) درغیراینصورت مشمول قانون تخلف انتخاب واحد و نیمسال وی حذف

\*در صورتی که تعداد واحد دانشجوی کارشناسی ارشد از کف واحد کمتر

«دانشجوی مقطع تحصیلات تکمیلی که تا پایان بهمن ۱۴۰۱ موفق به دفاع از پایاننامه/رساله نمیشود، ملزم به اخذ مجدد واحد پایاننامه/رساله میباشد.

\*انتخاب واحد دانشجویان مقطع تحصیلات تکمیلی منوط به تأیید گزارش

حداکثر سه درس میباشد.

تذكر:

خواهد شد.

\* تغییر گروه درسی مشمول حذف و اضافه نمی شود.

باشد، ملزم به اخذ واحد پایان نامه است.

پیشرفت تحصیلی میباشد.

\* دانشجویان تحصیلات تکمیلی مجاز به حذف و اضافه نمی باشند.